### **G-DIRT** Offline help for download, installation and execution of the tool

#### A. Download and installation

The offline R-package can be obtained by filling up a form available at GDIRT web server downloads page. Upon submission of the form, the user request will be verified and a locally installable R-package will be sent to the user by email.

| e | G-DIRT                                                                              |                                   |             | ×               | +                      |                     |              |       |                       |         |                     |      | $\sim$ | - |   | ×  |
|---|-------------------------------------------------------------------------------------|-----------------------------------|-------------|-----------------|------------------------|---------------------|--------------|-------|-----------------------|---------|---------------------|------|--------|---|---|----|
| ~ | $\rightarrow$ G                                                                     | A Not                             | secure      | web             | tools.                 | nbpgr.er            | net.in/g     | dir   | rt/downloads.php      |         |                     | Q    | Ê      | ☆ | l | :  |
| 1 | Writing an R                                                                        | packa (                           | Chapte      | er 20           | Releasir               | 0                   | data 🚺       | B     | Circular dendrogra.   | 📘       | Deep learning       | with |        |   |   | >> |
|   | • <u>G-DIR1</u><br>Downloa<br>An user i                                             | TOffline<br>ad G-DIRT             | offline R-  | - <b>Pack</b>   | <b>(age</b><br>G-DIRT  | offline as          | R-packa      | ige   | can be obtained by    | / regis | tering below with   | I    |        |   |   |    |
|   | appropriat<br>will be sen                                                           | e details. Aft<br>nt a link to do | er success  | ful reg<br>G-DI | istratior<br>RT offlin | n, your deta<br>ne. | ails will va | alida | ated by admin. Upon   | succes  | sful validation you | I    |        |   |   |    |
|   |                                                                                     | Name *                            |             |                 |                        |                     |              |       |                       |         |                     |      |        |   |   |    |
|   |                                                                                     | Designa                           | ation*      |                 | 1                      |                     |              |       |                       |         |                     |      |        |   |   |    |
|   |                                                                                     | Organiz                           | ation*      |                 | 1                      |                     |              |       |                       |         |                     |      |        |   |   |    |
|   |                                                                                     | Address                           | s*          |                 | -                      |                     |              |       |                       |         |                     |      |        |   |   |    |
|   |                                                                                     | State*                            |             |                 |                        |                     |              |       |                       |         |                     |      |        |   |   |    |
|   |                                                                                     | Country                           | /*          |                 |                        |                     |              | _     |                       |         |                     |      |        |   |   |    |
|   |                                                                                     | Purpose                           | e*          |                 | :                      |                     |              | _     |                       |         |                     |      |        |   |   |    |
|   |                                                                                     | Email*                            |             |                 |                        |                     |              |       |                       |         |                     |      |        |   |   |    |
|   |                                                                                     | Addition                          | nal details |                 | :                      |                     |              |       |                       |         |                     |      |        |   |   |    |
|   |                                                                                     | Enter th                          | e Captcha   |                 |                        |                     |              |       |                       |         |                     |      |        |   |   |    |
|   |                                                                                     | ľ                                 | 713         | 3               | :                      |                     |              | _     |                       |         |                     |      |        |   |   |    |
|   | I confirm that I shall use this R-Package for acadamics and research only. Register |                                   |             |                 |                        |                     |              |       |                       |         |                     |      |        |   |   |    |
|   |                                                                                     |                                   |             |                 |                        |                     |              |       |                       |         |                     |      |        |   |   |    |
|   |                                                                                     |                                   |             | Develo          | oped at                | ICAR-Natio          | onal Bure    | au    | of Plant Genetic Reso | ources, | New Delhi-11001     |      |        |   |   |    |

Figure 1. Form for requesting offline G-DIRT

Installation can be done from the R console by using "Install package(s) from local files..." option. From the menu select **Packages** and then "Install package(s) from local files..." Give the path of the downloaded GDIRT R-package (gdirt\_0.1.tar.gz). It will automatically install and/or load the dependent packages upon a function call to gdirt().

| RGui (64-bit)                                                                      |                                                                                                    |                                               |                                                                                                    |                                                                      |                                                       |
|------------------------------------------------------------------------------------|----------------------------------------------------------------------------------------------------|-----------------------------------------------|----------------------------------------------------------------------------------------------------|----------------------------------------------------------------------|-------------------------------------------------------|
| File Edit View Misc                                                                | Packages Windows Help                                                                                                    |                                               |                                                                                                    |                                                                      |                                                       |
| 🛎 🖉 🖶 🖻 👩 🕇                                                                        | Load package                                                                                                    |                                               | RGui (64-bit)<br>File Edit View Miss Packages Windows Help                                                                                       |                                                                      |                                                       |
| R Console                                                                          | Set CRAN mirror<br>Select repositories                                                                                                    |                                               |                                                                                                    |                                                                      |                                                       |
| R version 4.1.0                                                                    | Install package(s)                                                                                                    | ^                                             | R Console                                                                                                    |                                                                      |                                                       |
| Copyright (C) 201                                                                  | Update packages                                                                                                    | 1 Computing                                   | R version 4.1.0 (2021-05-18) "Camp                                                                                                    | R Select files                                                       | ×                                                     |
| Platform: X86_64-                                                                  | Install package(s) from local files                                                                                                    |                                               | Copyright (C) 2021 The R Foundation f                                                                                                    | Look in: 📙 gdirt                                                     | ✓ ③ 参 😕▼                                              |
| R is free software<br>You are welcome to<br>Type 'license()' o<br>Natural language | and comes with ABSOLUTELY NO WA<br>predistribute it under certain c<br>or 'licence()' for distribution d<br>support but running in an Engli | RRANTY.<br>onditions.<br>etails.<br>sh locale | R is free software and comes with ABS<br>You are welcome to redistribute it ur<br>Type 'license()' or 'licence()' for c                          | Name Gdirt                                                           | Date modified<br>04-12-2021 11:29<br>04-12-2021 11:54 |
| R is a collaborati<br>Type 'contributors<br>'citation()' on ho                     | <pre>we project with many contributor<br/>s()' for more information and<br/>w to cite R or R packages in pub</pre>                          | s.<br>lications.                              | Natural language support but runnir<br>R is a collaborative project with mar<br>Type 'contributors()' for more inform                            |                                                                      |                                                       |
| Type 'demo()' for<br>'help.start()' for<br>Type 'q()' to quit                      | <pre>some demos, 'help()' for on-line<br/>an HTML browser interface to he<br/>; R.</pre>                                                    | help, or<br>lp.                               | 'cltation()' on now to clte k or k pa<br>Type 'demo()' for some demos, 'help()<br>'help.start()' for an HTML browser in<br>Type 'd()' to quit R. | File name:     gdit_0.1.tar       Files of type:     All files (".") | Open     Cancel                                       |
| >                                                                                  |                                                                                                    | v                                             | > utils:::menuInstallLocal()                                                                                                    | L                                                                    |                                                       |
| <                                                                                  |                                                                                                    | <u>ن</u> (                                    | <                                                                                                    |                                                                      | ii <                                                  |

Figure 2. Installation of gdirt\_0.1.tar.gz from local file

## **B. Input file preparation**

The input file to GDIRT has to be given in hapmap format, where markers are represented in rows and genotypes are represented in columns. Among the duplicates, the software keeps the first genotype and removes the second. The genotypes in the hapmap file should be arranged in the order of preference. If the experimenter is biased towards a particular genotype, then he should keep the genotype prior to other genotypes of lesser importance.

| Col. | Column     | Column Description                  | Value          | Note                         |
|------|------------|-------------------------------------|----------------|------------------------------|
| No.  | Name       |                                     |                |                              |
| 1    | rs         | SNP identifier                      | Alpha-numeric  | Mandatory                    |
| 2    | alleles    | SNP alleles as per NCBI dbSNP       | Alphabets      | Mandatory                    |
|      |            |                                     | ex. A/T        | Usually represented as       |
|      |            |                                     |                | reference / alternate        |
| 3    | chrom      | Chromosome on which SNP is          | Numeric        | Mandatory                    |
|      |            | present                             |                | Must be renumbered if not    |
|      |            |                                     |                | positive integer             |
| 4    | pos        | Position of SNP on the chromosome   | Numeric        | Mandatory                    |
| 5    | Strand     | Orientation of the SNP in the DNA   | forward (+) or | Mandatory                    |
|      |            | strand.                             | reverse (-)    |                              |
| 6    | assembly   | Version of reference sequence       | Numeric        | Put NA, if no data available |
|      |            | assembly                            |                |                              |
| 7    | center     | Name of genotyping center           | Alphabet       | Put NA, if no data available |
| 8    | protLSID   | Identifier for HapMap protocol      | Alpha-numeric  | Put NA, if no data available |
| 9    | assayLSID  | Identifier for HapMap assay         | Alpha-numeric  | Put NA, if no data available |
| 10   | panelLSID  | Identifier for panel of individuals | Alpha-numeric  | Put NA, if no data available |
|      |            | genotyped                           |                |                              |
| 11   | QCcode     | Quality control code                | Alpha-numeric  | Put NA, if no data available |
| 12   | Sample     | The sample accession/ name/ ID      | Alphabet       | Mandatory                    |
|      | accession/ | that contain marker genotype in     |                |                              |
|      | name/      | each row                            |                |                              |
|      | ID         |                                     |                |                              |

| Table 1. | Column | wise | description | of | `input f | ïle |
|----------|--------|------|-------------|----|----------|-----|
|----------|--------|------|-------------|----|----------|-----|

Special points for input file preparation

- 1. The file should be a tab delimited text.
- 2. No hash (#) should append to the column names *rs* and *assembly*.
- 3. Missing data should be represented as NN.
- 4. Alleles should be capitalized with forward slash (/) under *alleles* column.
- 5. First four columns are mandatory to fill.
- 6. Make the labels of genotypes as small as possible for a better visual of clusters

### **C.** Parameters

### Minor allele frequency (MAF)

A common method of minimizing errors in large DNA sequence data sets is to drop variable sites with a MAF below some specified threshold. The rare genetic variants have a low MAF, which is usually less than 5 or 1 %. Therefore, the single nucleotide polymorphisms (SNPs)

having MAF greater than 0.05 (5%) are considered in genome wide association studies. The range for the MAF parameter varies from 0 to1.

| rs alleles c  | hrom | pos strand | ass | embl | y  | cen | ter | pro | tLSI | D  | ass | ayLS | ID | pan | el | QCc | ode | EC3 | 1371 | .0 | IC4 | 4376 | 6  | IC2 | 5279 | 6A |
|---------------|------|------------|-----|------|----|-----|-----|-----|------|----|-----|------|----|-----|----|-----|-----|-----|------|----|-----|------|----|-----|------|----|
| AX-94422082 G | /T 1 | 1145885 +  | NA  | NA   | NA | NA  | NA  | NA  | GG   | GG | GG  | GG   | TT | TG  | GG | GG  | GG  | GG  | GG   | GG | GG  | GG   | TG | GG  | GG   | TT |
| AX-94598030 A | /G 1 | 1159536 +  | NA  | NA   | NA | NA  | NA  | NA  | GG   | GG | GG  | GG   | AA | AG  | GG | GG  | GG  | GG  | GG   | GG | GG  | GG   | AG | GG  | GG   | AA |
| AX-94669331 C | /T 1 | 1159689 +  | NA  | NA   | NA | NA  | NA  | NA  | TT   | TT | TT  | TT   | CC | TC  | TT | TT  | TT  | TT  | TT   | TT | TT  | TT   | NN | TT  | TT   | CC |
| AX-95183288 A | /G 1 | 1159713 +  | NA  | NA   | NA | NA  | NA  | NA  | GG   | GG | GG  | GG   | AA | AG  | GG | GG  | GG  | GG  | GG   | GG | GG  | GG   | AG | GG  | GG   | AA |
| AX-95217061 A | /C 1 | 1161441 +  | NA  | NA   | NA | NA  | NA  | NA  | AC   | AA | AA  | AA   | AC | AA  | AA | AA  | AA  | AC  | AC   | AA | AA  | AA   | AC | AA  | AA   | NN |
| AX-94493709 A | /G 1 | 1174865 +  | NA  | NA   | NA | NA  | NA  | NA  | AG   | GG | AA  | AA   | AA | AA  | AG | GG  | GG  | AG  | AG   | GG | AG  | GG   | AG | AG  | AG   | AA |
| AX-94449086 A | /G 1 | 1190148 +  | NA  | NA   | NA | NA  | NA  | NA  | GG   | GG | AA  | AA   | GG | GG  | GG | GG  | GG  | GG  | GG   | GG | GG  | GG   | GG | GG  | GG   | GG |
| AX-94889872 C | /T 1 | 1211706 +  | NA  | NA   | NA | NA  | NA  | NA  | TT   | TT | TT  | TT   | CC | TT  | TT | TT  | TT  | TT  | TT   | TT | TT  | TT   | TT | TT  | TT   | NN |
| AX-94583145 A | /G 1 | 1211885 +  | NA  | NA   | NA | NA  | NA  | NA  | GG   | GG | GG  | GG   | AA | AG  | GG | GG  | AA  | AA  | AA   | AA | GG  | GG   | AG | GG  | AA   | AA |
| AX-94745699 C | /T 1 | 1235969 +  | NA  | NA   | NA | NA  | NA  | NA  | TT   | TT | TT  | CC   | TC | TC  | CC | CC  | CC  | CC  | CC   | TT | CC  | CC   | CC | CC  | CC   | CC |
| AX-94772289 C | /T 1 | 1236448 +  | NA  | NA   | NA | NA  | NA  | NA  | CC   | CC | CC  | CC   | TT | TC  | CC | CC  | CC  | CC  | CC   | CC | CC  | CC   | NN | CC  | CC   | TT |
| AX-94974969 A | /G 1 | 1338148 +  | NA  | NA   | NA | NA  | NA  | NA  | AG   | AG | AG  | AG   | GG | AG  | AG | AG  | GG  | GG  | GG   | GG | AG  | AA   | AG | AG  | GG   | GG |
| AX-95211874 G | /T 1 | 1340329 +  | NA  | NA   | NA | NA  | NA  | NA  | TG   | TG | TT  | TG   | TT | TG  | TT | TG  | TG  | TG  | TG   | TG | TT  | GG   | TG | TG  | TG   | NN |
| AX-94778893 A | /C 1 | 1645150 +  | NA  | NA   | NA | NA  | NA  | NA  | AA   | AA | AA  | AA   | AA | NN  | NN | AA  | AA  | AC  | NN   | AA | AA  | AA   | NN | AA  | AA   | AA |
| AX-94496430 G | /T 1 | 2377608 +  | NA  | NA   | NA | NA  | NA  | NA  | TG   | TG | TG  | TT   | GG | TG  | TG | TG  | TG  | TT  | TT   | TG | TG  | TT   | TG | TT  | TT   | GG |
| AX-94733072 C | /T 1 | 2378230 +  | NA  | NA   | NA | NA  | NA  | NA  | TC   | TC | TC  | TC   | TT | TC  | TC | TC  | TC  | TC  | CC   | TC | TC  | TC   | TC | TC  | TC   | TT |
| AX-94700275 A | /G 1 | 2441012 +  | NA  | NA   | NA | NA  | NA  | NA  | AA   | AA | AA  | AA   | AA | AA  | AA | AA  | AA  | AA  | AA   | AA | AA  | AG   | AA | AA  | AA   | AA |
| AX-94581354 A | /C 1 | 2920151 +  | NA  | NA   | NA | NA  | NA  | NA  | CC   | CC | CC  | CC   | CC | CC  | CC | AC  | CC  | AC  | AC   | CC | CC  | AC   | CC | CC  | CC   | CC |
| AX-94492529 A | /T 1 | 3118372 +  | NA  | NA   | NA | NA  | NA  | NA  | AA   | AA | AA  | AA   | TT | AT  | AA | AA  | AA  | AA  | AA   | AA | AA  | AA   | NN | AA  | AA   | TT |
| AX-94550967 C | /T 1 | 3381102 +  | NA  | NA   | NA | NA  | NA  | NA  | CC   | CC | CC  | CC   | CC | CC  | TT | CC  | CC  | TT  | NN   | CC | TT  | TT   | CC | CC  | CC   | CC |
| AX-94936441 C | /T 1 | 3388719 +  | NA  | NA   | NA | NA  | NA  | NA  | CC   | CC | CC  | CC   | TT | TC  | CC | CC  | CC  | CC  | CC   | CC | CC  | CC   | CC | CC  | CC   | TT |
| AX-94386458 A | /C 1 | 3392719 +  | NA  | NA   | NA | NA  | NA  | NA  | CC   | CC | CC  | CC   | AA | AC  | CC | CC  | CC  | CC  | CC   | CC | CC  | NN   | NN | AC  | AC   | AA |
| AX-95162217 A | /G 1 | 3761117 +  | NA  | NA   | NA | NA  | NA  | NA  | GG   | AA | GG  | GG   | AA | NN  | GG | AA  | GG  | AG  | AG   | GG | GG  | AA   | AA | AA  | AA   | AA |
| AX-95158783 C | /G 1 | 3845903 +  | NA  | NA   | NA | NA  | NA  | NA  | CG   | CG | CG  | NN   | CC | NN  | CG | GG  | CG  | CG  | CG   | CG | CG  | CG   | CG | GG  | GG   | CC |
| AX-94664734 A | /G 1 | 3847072 +  | NA  | NA   | NA | NA  | NA  | NA  | GG   | GG | GG  | GG   | NN | GG  | GG | GG  | GG  | GG  | GG   | GG | GG  | GG   | GG | GG  | GG   | NN |
| AX-95082131 A | /G 1 | 3847127 +  | NA  | NA   | NA | NA  | NA  | NA  | AA   | AA | AA  | AA   | GG | AG  | AA | AA  | AA  | AA  | AA   | AA | AA  | AA   | AA | AA  | AA   | GG |
| AX-94438601 C | /G 1 | 4033356 +  | NA  | NA   | NA | NA  | NA  | NA  | CC   | CC | CC  | CC   | CG | CG  | CC | CC  | CC  | CC  | CC   | CC | CC  | CC   | CC | CC  | CC   | CG |
| AX-94608213 C | /T 1 | 4048434 +  | NA  | NA   | NA | NA  | NA  | NA  | CC   | CC | CC  | CC   | CC | CC  | CC | CC  | CC  | CC  | CC   | CC | CC  | CC   | CC | CC  | CC   | CC |
| AX-94979270 A | /G 1 | 4053566 +  | NA  | NA   | NA | NA  | NA  | NA  | GG   | AA | GG  | GG   | AA | AG  | GG | GG  | GG  | AA  | AA   | GG | GG  | AA   | GG | AA  | AA   | AA |
| AX-94945604 A | /C 1 | 4502788 +  | NA  | NA   | NA | NA  | NA  | NA  | NN   | AC | AC  | AC   | CC | AC  | AC | CC  | AC  | AA  | CC   | AC | AC  | NN   | AC | CC  | CC   | AC |
| AX-95219658 A | /G 1 | 4812661 +  | NA  | NA   | NA | NA  | NA  | NA  | AA   | AA | AA  | AA   | AA | AA  | AA | GG  | GG  | AA  | AA   | AA | AA  | NN   | AA | AA  | AA   | AA |
| AX-95139456 A | /G 1 | 5025329 +  | NA  | NA   | NA | NA  | NA  | NA  | AA   | AA | AA  | AA   | GG | AG  | AA | GG  | AA  | GG  | GG   | GG | AA  | GG   | AG | GG  | GG   | GG |
| AX-95230167 A | /G 1 | 5028362 +  | NA  | NA   | NA | NA  | NA  | NA  | GG   | GG | GG  | GG   | AA | AG  | GG | GG  | GG  | AA  | AA   | AA | AG  | AA   | AG | AA  | AA   | AA |
| AX-94562727 G | /T 1 | 5646294 +  | NA  | NA   | NA | NA  | NA  | NA  | TG   | GG | GG  | GG   | GG | GG  | TG | GG  | TG  | GG  | NN   | TG | TG  | NN   | TG | GG  | GG   | GG |
| AX-94661960 A | /G 1 | 6067447 +  | NA  | NA   | NA | NA  | NA  | NA  | AG   | AA | AA  | AA   | AA | AA  | NN | AA  | AG  | AA  | AA   | AG | AG  | AA   | NN | AA  | AA   | AA |
| AX-94741678 A | /G 1 | 6150999 +  | NA  | NA   | NA | NA  | NA  | NA  | AA   | AG | AG  | AG   | AG | NN  | AA | AG  | AA  | AG  | AG   | AA | AA  | AG   | AA | AG  | AG   | AG |
| AX-95106318 C | /G 1 | 6153162 +  | NA  | NA   | NA | NA  | NA  | NA  | GG   | GG | GG  | GG   | GG | GG  | GG | GG  | GG  | GG  | GG   | GG | GG  | CC   | GG | GG  | GG   | GG |
| AX-94482516 C | /T 1 | 6153189 +  | NA  | NA   | NA | NA  | NA  | NA  | TT   | TC | TC  | TT   | TC | TT  | TT | TT  | TT  | TC  | TT   | TT | TT  | CC   | TT | NN  | TT   | TC |

Figure 3. An example of a hapmap genotype file

## Missing genotype data

The missing genotype data refers to the genotypes where one or more marker information is missing. The incidence of missing information in genotype data is due to unsuccessful assay of markers on genotyping platforms. Further, genotypes with missing information on high number of markers can often lead to a biased analysis. Thus, either the missing values are imputed computationally or genotypes/markers with missing values beyond a threshold (usually 5%) are removed from the analysis. Here, a provision in the tool has been made to filter the markers based on missing value. The range for the missing genotype data parameter varies from 0 to 1.

## Linkage disequilibrium (LD) pruning

LD pruning is a method to select a subset of markers that are in approximate linkage equilibrium. LD pruning filters genetic markers by selecting only markers that are representatives of the genetic haplotype blocks. It avoids top ranked redundant SNP-SNP interactions that are merely due to the high correlation between genetic markers. If your data or analysis does not LD prunning, you may set the threshold value to 1.

# Hardy Weinberg's equilibrium (HWE)

Violation of HWE law indicates that genotype frequencies are significantly different from expectations and the observed frequency should not be significantly different. In GWAS, it is generally assumed that the deviations from HWE are result of genotyping errors. The HWE thresholds in *cases* are often less stringent than those in *controls*, as the violation of the HWE law in *cases* can be indicative of true genetic association with disease risk. Hardy Weinberg's equilibrium (HWE) is estimated here based on p-value of Haldane's Exact test for HWE. A p-

value < 0.05 is significant and rejects the null hypothesis *i.e.*, "The population is in equilibrium". Thus, the default HWE threshold is set to 0.05. If your data or analysis does not require HWE filtration, you may set the threshold value to 1.

# Marker Heterozygosity

The marker loci having high heterozygosity indicate technical artifact or paralogous/repetitive regions that could not be distinguished through genotyping. Natural populations of self-pollinating crops and inbred lines are highly homozygous where, a marker loci with modest heterozygosity rate is also doubtful. Further, the extremely heterozygous markers could be due to the probes detecting homeologs and failing to distinguish between the two highly similar sub-genome sequences. So, highly heterozygous markers can be filtered out by using a suitable threshold. Here, a heterozygosity threshold of 0.1 (10%) is set as default. However, user has a flexibility to use a higher or lower threshold for filtering markers. The user can set the threshold to 1, if he doesn't want to use this parameter.

## Homozygous difference

It refers to the difference between two germplasms based on only the homozygous markers. It is an ideal way of identifying and removing duplicates. It is not affected by heterozygous filtration. Based on literature, the default value is set to 0.05% which can be flexibly changed by the user.

## Total genotypic difference

It refers to the difference between two germplasms based on both the homozygous and heterozygous markers. The default value is set to 2%. It is suggested that if you want to use *Total genotypic difference* than you should not filter markers based on *heterozygosity* (set threshold to 1) at the duplicate identification and removal step.

## Monomorphic SNPs

Monomorphic SNPs represent the SNP in just one state, in contrast to polymorphic SNPs. In a monomorphic site all the individuals have the same genotype. As monomorphic SNPs give no information, it is a good idea to exclude them from analysis.

## E. Execution

The GDIRT can be executed by a function call *i.e.*, gdirt() after loading the library using the command **library(gdirt)**. No argument is required to specify with the function call because the main **gdirt**() function interacts with the user by a set of statements requiring user input.

## E. Output

Upon successful execution the result summary will be displayed in the console and the result files will appear in the provided default directory. The default/output directory will contain many files such as (i) list of duplicates, (ii) difference matrix, (iii) final genotype file, (iv)IBS summary, (v) k-density graph, (vi) heterozygosity plot and (v) intermediate VCF and GDS files.

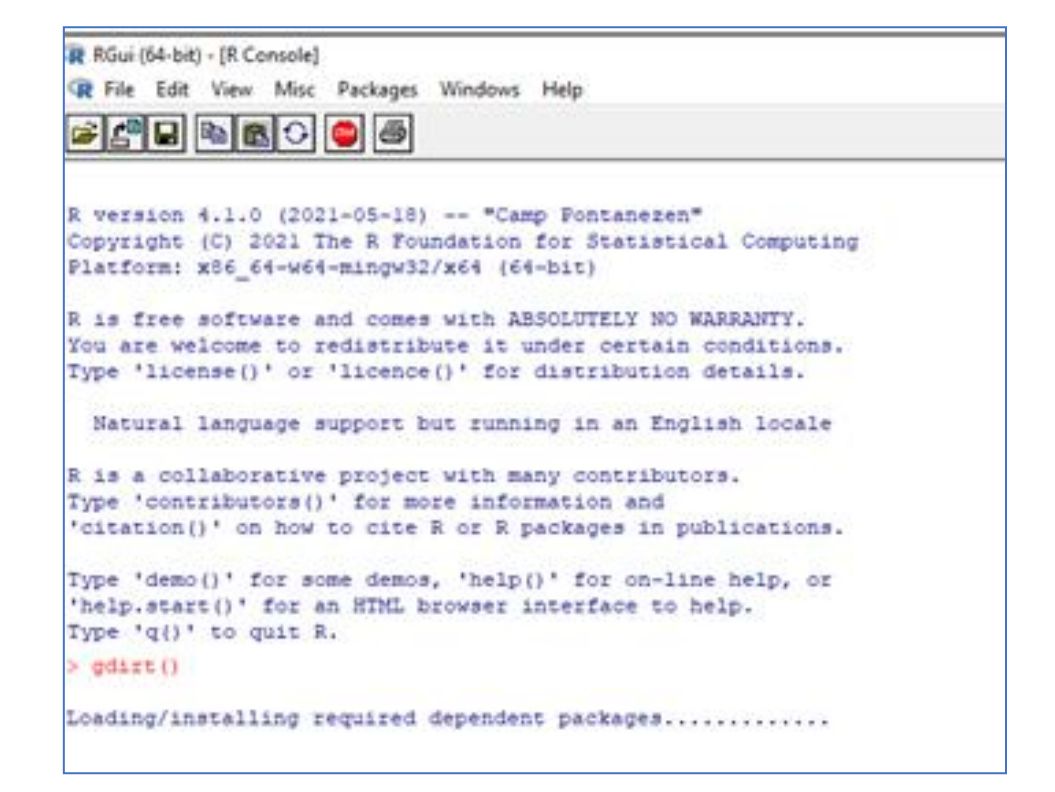

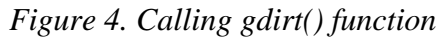

```
Please press ENTER to Choose the default directory :
Your default directory is 'D:/TKSahu/IBS/tanmaya
Please press ENTER to select the HAPMAP genotype file:
Remove Monomorhpic SNPs(type 1 for TRUE and 0 for FALSE): 1
Please enter MAF threshold : 0.05
Please enter missing data(marker) threshold : 0.1
Please enter missing data(genotype) threshold : 0.1
Please enter LD pruning threshold : 0.75
Please enter 1 for 'Total genotypic difference' and 2 for 'Homozygous difference' based duplicates identification : 2 Please enter the threshold for homozygous difference(%): 0.05
Please enter Hardy Weinberg equilibrium(HWE) threshold : 0
Please enter the threshold for heterozygocity : 0.1
 Senerate Cluster(1-Not Required, 2-Rectangular, 3-Triangular, 4-Circular):2
Parameters Entered
Remove Monomorhic SNPs :TRUE
Minor Allele Frequency : 0.05
Missing rate(marker) : 0.1
Missing rate(genotype) : 0.1
LD pruning : 0.75
Homozygous diference(%) : 0.05
HWE : 0
Heterozygocity : 0.1
Generate Cluster : rectangle
```

#### Figure 5. Interactive parameter input

```
The input hapmap file contains 31926 markers for 95 genotypes.

95 Genotypes retained after missing data filtration of 10%

Duplicate removal based on Identity By State analysis started at Homozygous diference of 0.05 %.

94 accessions retained after removing duplicates with less than 0.05 % of Homozygous diference.

Density graph generated....

Determine groups by permutation (Z threshold: 15, outlier threshold: 5):

Create 5 groups.

15194 markers retained after LD pruning at a threshold of 0.75.

HWE and Heterozygosity filtration of SNPs started...

11434 markers retained after data filtration with HWE threshold of 0 and Heterozygosity threshold of 0.1.

1434 markers and 94 genotypes retained after all filtration.
```

Figure 6. Result summary

| 📙 🚽 🔄 🖛 🖬 tanmaya                                                                                   |                                     |                                                            |              | -         |     |  |  |  |
|----------------------------------------------------------------------------------------------------|-------------------------------------|------------------------------------------------------------|--------------|-----------|-----|--|--|--|
| File Home Share View                                                                                |                                     |                                                            |              |           | ~ 🕐 |  |  |  |
| Pin to Quick Copy access                                                                            | th<br>ortcut Move Copy<br>to * to * | Move Copy to ** to **       Delete Rename       New item * |              |           |     |  |  |  |
| Clipboard                                                                                           | Organize                            | New                                                        | Open         | Select    |     |  |  |  |
| $\leftarrow$ $\rightarrow$ $\checkmark$ $\uparrow$ $\square$ $\rightarrow$ This PC $\Rightarrow$ DA | TA (D:) → TKSahu → IBS → tanmaya    | ~                                                          | ට 🔎 Search t | anmaya    |     |  |  |  |
| ^                                                                                                   | Name                                | Date modified                                              | Туре         | Size      |     |  |  |  |
| 🖈 Quick access                                                                                      | ifference matrix                    | 26-03-2022 11:10                                           | TXT File     | 150 KB    |     |  |  |  |
| o Creative Cloud Files                                                                              | <br>duplicates                      | 26-03-2022 11:10                                           | TXT File     | 1 KB      |     |  |  |  |
| OpeDrive - Perconal                                                                                 | genotype_filtered.hmp               | 26-03-2022 11:10                                           | TXT File     | 3,360 KB  |     |  |  |  |
| Shebrive - Personal                                                                                 | gt.gds                              | 26-03-2022 11:10                                           | GDS File     | 914 KB    |     |  |  |  |
| 💻 This PC                                                                                           | 🚨 gt                                | 26-03-2022 11:10                                           | vCard File   | 13,135 KB |     |  |  |  |
| 3D Objects                                                                                          | Lind                                | 02-06-2022 12:02                                           | PNG File     | 7 KB      |     |  |  |  |
| Desktop                                                                                             | 🖾 htplot                            | 26-03-2022 11:10                                           | TIFF File    | 676 KB    |     |  |  |  |
| Documents                                                                                           | 🔐 ibs_results                       | 26-03-2022 11:10                                           | TXT File     | 281 KB    |     |  |  |  |
| - Downloads                                                                                         | 📓 ibs0                              | 26-03-2022 11:10                                           | TXT File     | 45 KB     |     |  |  |  |
| Musia                                                                                               | 🔐 ibs1                              | 26-03-2022 11:10                                           | TXT File     | 45 KB     |     |  |  |  |
|                                                                                                    | 🔐 ibs2                              | 26-03-2022 11:10                                           | TXT File     | 53 KB     |     |  |  |  |
| Pictures                                                                                            | 🔣 kde1                              | 26-03-2022 11:10                                           | TIFF File    | 676 KB    |     |  |  |  |
| Videos                                                                                              | vcf_for_LD.gds                      | 26-03-2022 11:10                                           | GDS File     | 546 KB    |     |  |  |  |
| 🛀 OS (C:)                                                                                           | Set vcf_for_LD_raw                  | 26-03-2022 11:10                                           | vCard File   | 7,322 KB  |     |  |  |  |
| DATA (D:) V<br>14 items                                                                             |                                     |                                                            |              |           |     |  |  |  |

Figure 6. The output directory containing result files

Note: For interpretation of result user may refer online help manual.

.....Happy G-DIRTing.....